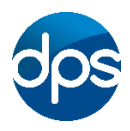

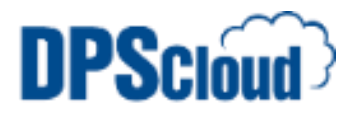

## DPSCloud: Configure Emails on Apple IPhone-IPad

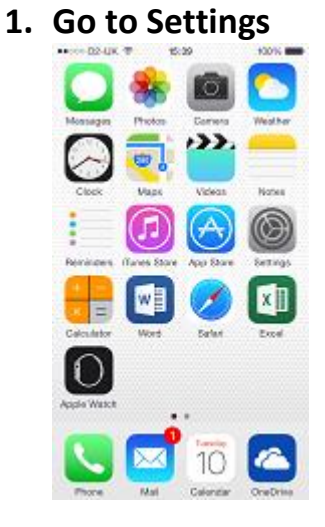

## 2. Select Mail, Contacts, Calendars

| **00000 | 10-UK T 10:39             | 100%          |
|---------|---------------------------|---------------|
|         | Settings                  |               |
| $\odot$ | iTunes & App Store        | >             |
|         |                           |               |
|         | Mail, Contacts, Calendars | s >           |
|         | Notes                     | >             |
| !       | Berninders                | >             |
| 5       | Phone                     | $\rightarrow$ |
|         | Messages                  | $\rightarrow$ |
|         | FaceTime                  | >             |
| 2       | Maps                      | $\rightarrow$ |
| 8       | Compass                   | >             |
| 0       | Safari                    | >             |
|         |                           |               |

| Select Add                         | Account       | 4. | Select Exchang          |
|------------------------------------|---------------|----|-------------------------|
| ⊷ccc 02-UK ♥ 15:09                 | 100%          |    | ⊷ccc 02-UK ♥ 15:09 1001 |
| Settings Mail, Contact             | is, Calendars |    | < Mai Add Account       |
| ADCOUNTS                           |               |    |                         |
| iCloud<br>Contacts, Find My Phone  | >             |    | iCloud                  |
| Exchange<br>Mail, Calendara, Notes | >             |    | E 🛛 Exchange            |
| Calendars                          | >             |    | Google <sup>-</sup>     |
| Add Account                        | >             |    | YAHOO!                  |
| Fetch New Data                     | Push >        |    | Aol.                    |
| MAIL                               |               |    |                         |
| Preview                            | 2 Lines >     |    | Outlook.com             |
| Show To/Cc Label                   | $\odot$       |    | Other                   |
| Swipe Options                      | 5             |    |                         |

5. Type in your email address, password and description

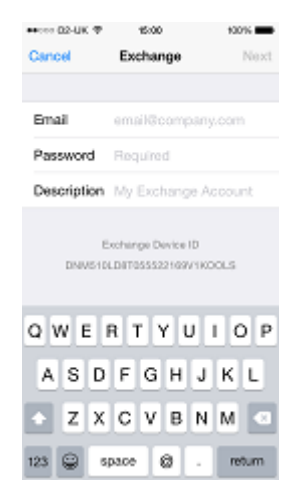

6. Enter server: mail.dpscloud.com Domain: domain name provided Username: email address

| ●●COD 02-UK 型 15:31 | 100%       |  |  |  |
|---------------------|------------|--|--|--|
| Cancel              | Next       |  |  |  |
| Email               |            |  |  |  |
|                     |            |  |  |  |
| Server mail.dp      | scloud.com |  |  |  |
|                     |            |  |  |  |
| Domain              |            |  |  |  |
| Username            |            |  |  |  |
| Password +++++      | •••••      |  |  |  |
| QWERTYUIOP          |            |  |  |  |
| ASDFG               | HJKL       |  |  |  |
| • z x c v           | B N M 🗠    |  |  |  |
| 123 🝚 🖗 sp          | ace return |  |  |  |

## 7. Select the items that you want and select Save

| ++con 02-UK | Φ 15:31  | 100% |
|-------------|----------|------|
| Cancel      | Exchange | Save |
|             |          |      |
| 🔤 Ma        | il .     |      |
| 👥 Co        | ntacts   |      |
| 😨 Ca        | lendars  |      |
| Be          | minders  |      |
| No No       | tes      |      |
|             |          |      |
|             |          |      |
|             |          |      |
|             |          |      |
|             |          |      |
|             |          |      |